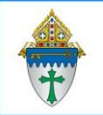

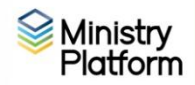

## These instructions are under construction. (Kathy bookmarked spot in video: 33:54)

#### Choose your parish:

For a parish to be available, they must have "Available Online" set to Yes.

To be shown as "Coming Soon", that field must be set to Yes.

The parish Logo. Click Files and attach a file.

Pastor; The pastor should be correctly chosen. His Nickname must include his prefix. The app doesn't support the salutation tool.

## Management access

User must have the **PocketPlatform Admin** role.

Quick place to grab graphics: <u>https://pixabay.com/</u> rectangular graphics work best because they take up less screen real-estate.

#### Mass Times:

- 1. Click List of Lists
- 2. Click the New List of Lists button
- 3. The choose Mass times from the Parent List drop down menu.
- 4. The Title should be Mass Times.
- 5. Paste the web address for where your mass times are found on your website.

## Dashboard – should show "totally relevant" information meaning stuff that's really happening.

#### Announcements should be relevant.

- Have the more important stuff at the top
- Don't leave announcements up there forever
- When an announcement isn't geared towards the whole parish, it should be filtered. For example women/men, by group membership, age or simply Church wide. You can use Audiences or groups to focus an announcement to just the people to which it pertains.
  Note: Audiences is a feature of Ministry Platform you must learn before you can focus announcements.

#### **To start:** PocketPlatform > Announcements > New announcement https://help.acst.com/en/ministryplatform/help-topics/pocketplatform/dashboard/in-appannouncements#task-2438

- To add a graphic, click Files and upload a rectangular graphic
- Enter Start/End dates for exactly how long you want the announcement to be readable. If the event registration closes on Wednesday but the actual event happens on Saturday, set the End date to Wednesday.
- Don't forget to select your parish from the Parish drop
- Enabled must be set to yes. If this reads "no" the announcement won't appear even if the start/end date is accurate.

- Position: Determines the order of the announcements appearance. Number these by 10's so you can re-order announcements if needed without having to renumber.
- Is there a link? Not all announcements need to link elsewhere. If there is a link, enter it in the Link URL field.
  - $\circ$  The link is for where they are taken when they click the announcement card.
  - Or you can create a button: Click the Button tab. Click +Announcement. Enter button text. Paste in the link URL. Same concept.
  - If you need to link to somewhere else in the app, you can use the Link Generator. Click Tools and click Link Generator.
  - Example: link to particular event
    Choose "Event Detail" for the Screen
    Enter the Event ID in the Event ID field and click Save Record. You have to
    know the Event ID. You can locate that by clicking Events, opening your event
    and the Event ID is listed at the top of the event.
  - **Example: link to general groups list** Choose Groups for the Screen
- To create an audience for an announcement: If you've set up <u>audiences</u> in MP, you can set an announcement to display for a certain group of people. For example, if you have an audience of women at your church, your app can show the upcoming Women's Retreat announcement only to those whose gender is set to Female. Audiences. Here is a Learning Academy webinar:

https://academy.ministrysmart.com/courses/229-ministryplatform-webinar-audiences

Fastpass – a way to log into an event. If there are no events, it would be hidden. For an event to become visible through Fastpass, "allow Fastpass" has to be set to "yes" in the actual event.

# Livestream

**To start:** PocketPlatform > Livestream

Note regarding Start/End date: This should be the actual amount of time you are actually live. You would NOT have a start/end date as a month because that's how long you want people to be able to see the on-demand video. This feature is only for showing your parish actually being live.

If you want to add a custom image click Files and upload a graphic. A rectangular graphic is better than a square.

- 1. Create a live feed for the first occurrence of a live stream. (example below)
- 2. With that event open, click Actions and choose Copy
- 3. Use the Recurrence Pattern option to create copies after n-number recurrences or until a particular end date.

# Upcoming Events

The first 10 featured events will show on the dashboard. In your event, set **Featured On Calendar = Yes**.

## List of Lists

Mass times can be linked to the parish mass times URL. Use the "Web View" option

| GENERAL                                                                                                    |                                                                                                    |
|----------------------------------------------------------------------------------------------------|----------------------------------------------------------------------------------------------------|
|                                                                                                    |                                                                                                    |
| Stream Title *                                                                                                    |                                                                                                    |
| Watch Mass Live - OLP                                                                                                    |                                                                                                    |
|                                                                                                    |                                                                                                    |
| Description                                                                                                    |                                                                                                    |
|                                                                                                    |                                                                                                    |
| Lorem Ipsum dolor sit amet, consectetur adipiscing elit. Curabitur vulputate eros nisi, blandit hendrerit maur                                                                | is pellentesque ac. Aenean rhoncus relis à auctor maximus. Nulla augue turpis, raucibus ac condimentum eget,<br>relie id messe digniseim digniseim jeure maximum pellentesque mi. Nulla este mest julianteta consigne. Pellentesque |
| porta sed adula. E disce a facina rectus, cui abitar neci acus commodo rectus imperiore congue in acisapien, er<br>sagitti sex eu lo elementum efficieur. Duis aciaculis erat | on nu massa uiginssim, uiginssim psum nut un, penentesque mi. Nuna sit anet vuputate sapien. Penentesque                                                                                                    |
|                                                                                                    |                                                                                                    |
| Start Date *                                                                                                    | End Date *                                                                                                    |
| 11/01/2024 12:00 AM ET                                                                                                    | 11/29/2024 07:49 PM ET                                                                                                    |
|                                                                                                    |                                                                                                    |
|                                                                                                    |                                                                                                    |
| Stream URL                                                                                                    |                                                                                                    |
| https://www.olp.org                                                                                                    |                                                                                                    |
|                                                                                                    |                                                                                                    |
| Sermon                                                                                                    | Sort Order                                                                                                    |
| Semon                                                                                                    |                                                                                                    |
|                                                                                                    | 0                                                                                                    |
|                                                                                                    |                                                                                                    |
| Parish                                                                                                    |                                                                                                    |
|                                                                                                    |                                                                                                    |
|                                                                                                    |                                                                                                    |
|                                                                                                    |                                                                                                    |

#### Updating your Giving option: Click PocketPlatform > List of Lists > and fill these fields accordingly:

Parent List = Give Screen Title [Parish Name] Giving Link Display Title [Parish Name] Giving Link Description: Tap here to proceed to our giving page. Link: The URL to your online giving landing page. Start date: Today End Date: leave blank Position 10 Parish: Choose your parish

## Recommended image sizes:

Here is an article from the Help Center MP recommended you read: <u>PocketPlatform App Branding</u>

- The minimum preferred resolution for vertical images is 1440 x 2560.
- The minimum preferred resolution for horizontal images is 1600 x 900, although they can be as small as 1200 x 675.